primeiro eu vou no cadastro do professor para anotar os diários que ele está lecionando:

| suap 🔮 📊                            | Professores > Professo | ores > Professor(a) 1844244                      |                                     |                             |                                 |       |
|-------------------------------------|------------------------|--------------------------------------------------|-------------------------------------|-----------------------------|---------------------------------|-------|
| Gustavo Vieira Pro                  | ofessor(a) 1           | 844244                                           |                                     |                             |                                 |       |
| Q Buscar Item de Menu               |                        |                                                  |                                     |                             | Editar 👻 Dados Funcio           | anais |
| → Da                                | ados Gerais            |                                                  |                                     |                             |                                 |       |
|                                     |                        | Nome                                             | Alfredo Melk de Carvalho            |                             |                                 |       |
| DOCOMENTOS/PROCESSOS                | (1997)                 | CPF                                              | 013.613.576-57                      |                             |                                 |       |
| LENSINO LE                          | (IIII)                 | E-mall Institucional                             | alfredo.melk@ifmg.edu.br            |                             | Telefones Institucionais        |       |
| Alunos e Professores 🗸              |                        | NCE:                                             |                                     |                             | Matéria/Disciplina:             |       |
| Alunos < Professores                |                        | Possul<br>formação/complementação<br>pedagógica: | Não                                 |                             | Titulação: Mestre               |       |
| Cadastros Gerais >                  |                        | Curso Superior:                                  |                                     |                             | Instituição de Ensino Superior: |       |
| CENSOS >                            |                        |                                                  |                                     |                             |                                 |       |
| Certificados ENEM                   |                        |                                                  |                                     |                             |                                 |       |
| Comunicador > Dad                   | los Pessoais Diá       | irios e Cursos Lecionados Ho                     | prários Plano/Relatório de Trabalho | Participações em Projetos 1 |                                 |       |
| Cursos, Matrizes e ><br>Componentes | 5.                     |                                                  |                                     |                             |                                 |       |
| Diplomas e Certificados >           | Dados Pessoai          | s                                                |                                     |                             |                                 |       |
| EAD >                               | RG                     | 10789083                                         |                                     | Data de Nasciment           | to 30/08/1981                   |       |
| Estágios Docentes                   | Estado Civil           | SOLTEIRO                                         |                                     |                             |                                 |       |
| Estatísticas >                      | Fillação               | Fatima Melk de Carvalho                          |                                     |                             |                                 |       |

ENSINO > ALUNOS E PROFESSORES > PROFESSORES > seleciono determinado professor:

na aba Diários e Cursos Lecionados:

eu consigo visualizar os números dos diários daquele período letivo:

| s Pessoais                                      | Diários e Cursos Lecionados                                                                                                    | Horários                                                                     | Plano/Relatório                                     | de Trabalho                                                               | Participações em l                                         | Projetos 1                                                                           |                                |                                   |                                                      |
|-------------------------------------------------|----------------------------------------------------------------------------------------------------|------------------------------------------------------------------------------|-----------------------------------------------------|---------------------------------------------------------------------------|------------------------------------------------------------|--------------------------------------------------------------------------------------|--------------------------------|-----------------------------------|------------------------------------------------------|
|                                                 |                                                                                                    |                                                                              |                                                     |                                                                           |                                                            |                                                                                      |                                | Emitir                            | Declaração de Docência 🗸                             |
| Diários                                         |                                                                                                    |                                                                              |                                                     |                                                                           |                                                            |                                                                                      |                                |                                   |                                                      |
| FILTROS:                                        |                                                                                                    |                                                                              |                                                     |                                                                           |                                                            |                                                                                      |                                |                                   |                                                      |
| Filtrar po                                      | or período:                                                                                                    |                                                                              |                                                     |                                                                           |                                                            |                                                                                      |                                |                                   |                                                      |
| 2023.1                                          | ř                                                                                                    |                                                                              |                                                     |                                                                           |                                                            |                                                                                      |                                |                                   |                                                      |
|                                                 |                                                                                                    |                                                                              |                                                     |                                                                           |                                                            |                                                                                      |                                |                                   |                                                      |
| Período                                         | Dlárlo                                                                                                    |                                                                              |                                                     | Turma                                                                     | Campus                                                     | Тіро                                                                                 | Semestral                      | Ativo                             | Financiamento<br>Externo                             |
| Período<br>2023.1                               | Dlárlo<br>385 - COGFISI.122 - Física conceitu:<br>Aulas]                                                                                                    | al I - Graduação                                                             | [60.00 h/72.00                                      | Turma<br>N1COGFISI1                                                       | Campus<br>CONGONHAS                                        | Tipo<br>Professor<br>principal                                                       | Semestral<br>Não               | Atlvo<br>Sim                      | Financlamento<br>Externo<br>Não                      |
| Período<br>2023.1<br>2023.1                     | Diário<br>385 - COGFISI.122 - Física conceitur<br>Aulas]<br>135 - COIEDIF.082 - Física I - Médio                                                                                 | al I - Graduação<br>[90.00 h/108.00                                          | [60.00 h/72.00<br>) Aulas]                          | Turma       N1COGFISI1       I1COIEDIF1                                   | Campus<br>CONGONHAS<br>CONGONHAS                           | Tipo<br>Professor<br>principal<br>Professor<br>principal                             | Semestral<br>Não<br>Não        | Ativo<br>Sim<br>Sim               | Financlamento<br>Externo<br>Não<br>Não               |
| Período<br>2023.1<br>2023.1<br>2023.1           | Diário<br>385 - COGFISI.122 - Física conceitu:<br>135 - COIEDIF.082 - Física I - Médio<br>254 - COIMINE.083 - Física I - Média                                                   | al I - Graduação  <br>[90.00 h/108.00<br>o [90.00 h/108.0                    | [60.00 h/72.00<br>D Aulas]<br>00 Aulas]             | Turma       N1COGFISI1       I1COIEDIF1       I1COIMINE1                  | Campus<br>CONGONHAS<br>CONGONHAS<br>CONGONHAS              | Tipo Professor principal Professor principal Professor professor principal           | Semestral<br>Não<br>Não<br>Não | Ativo<br>Sim<br>Sim               | Financlamento<br>Externo<br>Não<br>Não<br>Não        |
| Período<br>2023.1<br>2023.1<br>2023.1<br>2023.1 | Diário<br>385 - COGFISI.122 - Física conceitur<br>Julas]<br>135 - COIEDIF.082 - Física I - Médio<br>254 - COIMINE.083 - Física I - Médio<br>369 - COIMECA.091 - Física I - Médio | al I - Graduação<br>[90.00 h/108.00<br>o [90.00 h/108.0<br>io [90.00 h/108.0 | [60.00 h/72.00<br>D Aulas]<br>D Aulas]<br>00 Aulas] | Turma       N1COGFISI1       I1COIEDIF1       I1COIMINE1       I1COIMECA3 | Campus<br>CONGONHAS<br>CONGONHAS<br>CONGONHAS<br>CONGONHAS | Tipo Professor principal Professor principal Professor principal Professor principal | Semestral<br>Não<br>Não<br>Não | Atlvo<br>Sim<br>Sim<br>Sim<br>Sim | Financiamento<br>Externo<br>Não<br>Não<br>Não<br>Não |

neste exemplo eu anotaria os número: 385 135 254 369 e 419

depois disso eu vou nos relatórios:

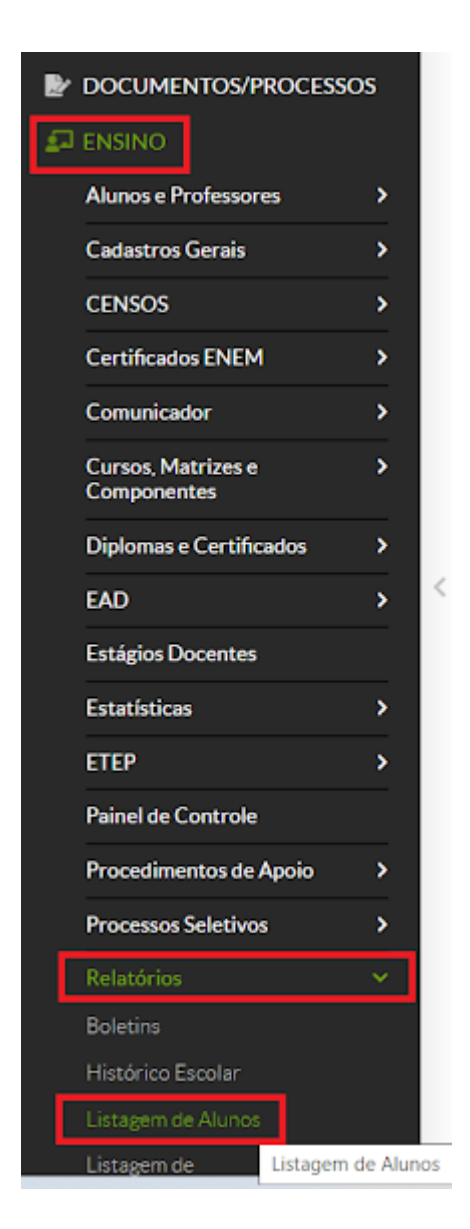

ENSINO > Relatórios > Listagem de Alunos

aqui eu coloco os números dos diários que eu anotei:

## Inicio > Listagem de Alunos

## Listagem de Alunos

| tros de Pesquisa                                        |                                                                                                    |         |                                   |                                                                                                    |                                                                                                    |                                                                                    |                         |                    |
|---------------------------------------------------------|----------------------------------------------------------------------------------------------------|---------|-----------------------------------|----------------------------------------------------------------------------------------------------|----------------------------------------------------------------------------------------------------|------------------------------------------------------------------------------------|-------------------------|--------------------|
| Campus:                                                 | Q. Escolha uma ou mais opções                                                                                                    |         |                                   | Diretoria:                                                                                                    | Q, Escolha um                                                                                                    | na ou mais opções                                                                  |                         |                    |
| Estrutura:                                              | Q, Escolha uma ou mais opções                                                                                                    |         |                                   | Modalidade:                                                                                                    | Q, Escolha um                                                                                                    | na ou mais opções                                                                  |                         |                    |
| Convênio:                                               | Q, Escolha uma ou mais opções                                                                                                    |         |                                   | Polo:                                                                                                    | Q, Escolha um                                                                                                    | na ou mais opções                                                                  |                         |                    |
| Estado:                                                 | Q, Escolha uma opção                                                                                                    |         |                                   | Cidade:                                                                                                    | Q, Escolha um                                                                                                    | a opção                                                                            |                         |                    |
| Matriz:                                                 | Q, Escolha uma opção                                                                                                    |         |                                   | Curso:                                                                                                    | Q. Escolha um                                                                                                    | a opção                                                                            |                         |                    |
| Turma:                                                  | Q, Escolha uma ou n                                                                                                    |         | Diário:                           | Q. Escolha uma ou n                                                                                                    | Em                                                                                                    | diário da Turma:                                                                   | Q, Escolha              | uma opção          |
| Ano Letivo:                                             | <b>~</b>                                                                                                    | Período | Letivo:                           |                                                                                                    | • Pe                                                                                                    | eríodo da Matriz:                                                                  | -                       | 2                  |
| Período de Referência<br>Atual:                         |                                                                                                    |         | ~                                 | , Ano de Conclusão:                                                                                                    |                                                                                                    |                                                                                    |                         |                    |
| Situação no Diário:                                     |                                                                                                    |         |                                   | Turno:                                                                                                    |                                                                                                    |                                                                                    |                         |                    |
|                                                         |                                                                                                    |         |                                   |                                                                                                    |                                                                                                    |                                                                                    |                         |                    |
| ros de Pesquisa                                         |                                                                                                    |         |                                   |                                                                                                    |                                                                                                    |                                                                                    |                         |                    |
| Campus.                                                 |                                                                                                    |         |                                   | Dirotoria                                                                                                    |                                                                                                    |                                                                                    |                         |                    |
|                                                         | Q, Escolha uma ou mais opções                                                                                                    |         |                                   | Diretoria:                                                                                                    | Q Escolha                                                                                                    | uma ou mais opçõ                                                                   | ies                     |                    |
| Estrutura:                                              | <ul> <li>Q. Escolha uma ou mais opções</li> <li>Q. Escolha uma ou mais opções</li> </ul>                                                                                                    |         |                                   | Diretoria:<br>Modalidade:                                                                                                    | Q Escolha                                                                                                    | uma ou mais opçõ<br>uma ou mais opçõ                                               | es                      |                    |
| Estrutura:<br>Convênio:                                 | <ul> <li>Q. Escolha uma ou mais opções</li> <li>Q. Escolha uma ou mais opções</li> <li>Q. Escolha uma ou mais opções</li> </ul>                                                                                           |         |                                   | Diretoria:<br>Modalidade:<br>Polo:                                                                                                    | Q Escolha d<br>Q Escolha d<br>Q Escolha d                                                                                                    | uma ou mais opçõ<br>uma ou mais opçõ<br>uma ou mais opçõ                           | ies<br>ies              |                    |
| Estrutura:<br>Convênio:<br>Estado:                      | <ul> <li>Q. Escolha uma ou mais opções</li> <li>Q. Escolha uma ou mais opções</li> <li>Q. Escolha uma ou mais opções</li> <li>Q. Escolha uma opção</li> </ul>                                                             |         |                                   | Diretoria:<br>Modalidade:<br>Polo:<br>Cidade:                                                                                                    | Q Escolha I<br>Q Escolha I<br>Q Escolha I<br>Q Escolha I                                                                                                    | uma ou mais opçõ<br>uma ou mais opçõ<br>uma ou mais opçõ<br>uma opção              | ies<br>ies              |                    |
| Estrutura:<br>Convênio:<br>Estado:<br>Matriz:           | <ul> <li>Q. Escolha uma ou mais opções</li> <li>Q. Escolha uma ou mais opções</li> <li>Q. Escolha uma ou mais opções</li> <li>Q. Escolha uma opção</li> <li>Q. Escolha uma opção</li> </ul>                               |         |                                   | Diretoria:<br>Modalidade:<br>Polo:<br>Cidade:<br>Curso:                                                                                                    | Q Escolha d<br>Q Escolha d<br>Q Escolha d<br>Q Escolha d                                                                                                    | uma ou mais opçõ<br>uma ou mais opçõ<br>uma ou mais opçõ<br>uma opção<br>uma opção | es<br>es                |                    |
| Estrutura:<br>Convênio:<br>Estado:<br>Matriz:<br>Turma: | <ul> <li>q. Escolha uma ou mais opções</li> <li>q. Escolha uma ou mais opções</li> <li>q. Escolha uma ou mais opções</li> <li>q. Escolha uma opção</li> <li>q. Escolha uma opção</li> <li>q. Escolha uma opção</li> </ul> | Diário: | ٩                                 | Diretoria:<br>Modalidade:<br>Polo:<br>Cidade:<br>Curso:                                                                                                    | Q Escolha I<br>Q Escolha I<br>Q Escolha I<br>Q Escolha I<br>Q Escolha I<br>X                                                                                                    | uma ou mais opçõ<br>uma ou mais opçõ<br>uma oução<br>ima opção<br>Em diário        | es<br>es<br>da Turma:   | Q. Escolha uma opç |
| Estrutura:<br>Convênio:<br>Estado:<br>Matriz:<br>Turma: | <ul> <li>Q. Escolha uma ou mais opções</li> <li>Q. Escolha uma ou mais opções</li> <li>Q. Escolha uma ou mais opções</li> <li>Q. Escolha uma opção</li> <li>Q. Escolha uma opção</li> <li>Q. Escolha uma ou n</li> </ul>  | Diário: | Q<br>× 38                         | Diretoria:<br>Modalidade:<br>Polo:<br>Cidade:<br>Curso:<br>55 - COGFISI.122 - Física conceit                                                                                                    | Q Escolha I<br>Q Escolha I<br>Q Escolha I<br>Q Escolha I<br>Q Escolha I<br>X<br>ual I - Gradua                                                                                                    | uma ou mais opçõ<br>uma ou mais opçõ<br>uma ou mais opçõ<br>uma opção<br>Em diário | da Turma:               | Q. Escolha uma opç |
| Estrutura:<br>Convênio:<br>Estado:<br>Matriz:<br>Turma: | <ul> <li>Q. Escolha uma ou mais opções</li> <li>Q. Escolha uma ou mais opções</li> <li>Q. Escolha uma ou mais opções</li> <li>Q. Escolha uma opção</li> <li>Q. Escolha uma opção</li> <li>Q. Escolha uma ou n</li> </ul>  | Diário: | Q<br>× 38<br>× 13                 | Diretoria:<br>Modalidade:<br>Polo:<br>Cidade:<br>Curso:<br>55 - COGFISI.122 - Física conceit<br>55 - COIEDIF.082 - Física I - Médi                                                                                                    | Q Escolha (<br>Q Escolha (<br>Q Escolha (<br>Q Escolha (<br>Q Escolha (<br>Q Escolha (<br>Q Escolha (<br>)<br>Q Escolha (<br>)                                                                              | uma ou mais opçõ<br>uma ou mais opçõ<br>uma ou mais opçõ<br>uma opção<br>Em diário | ees<br>ees<br>da Turma: | Q. Escolha uma opç |
| Estrutura:<br>Convênio:<br>Estado:<br>Matriz:<br>Turma: | <ul> <li>Q. Escolha uma ou mais opções</li> <li>Q. Escolha uma ou mais opções</li> <li>Q. Escolha uma ou mais opções</li> <li>Q. Escolha uma opção</li> <li>Q. Escolha uma opção</li> <li>Q. Escolha uma ou n</li> </ul>  | Diário: | Q<br>× 38<br>× 13<br>× 25         | Diretoria:<br>Modalidade:<br>Polo:<br>Cidade:<br>Curso:<br>35 - COGFISI.122 - Física concelt<br>35 - COIEDIF.082 - Física I - Médi<br>54 - COIMINE.083 - Física I - Médi                                                                               | C Escolha I     Escolha I     Escolha I     Escolha I     Escolha I     Escolha I     Escolha I     Escolha I     Escolha I     Escolha I     Escolha I                                                     | uma ou mais opçõ<br>uma ou mais opçõ<br>uma opção<br>ima opção<br>Em diário        | es<br>es<br>da Turma:   | Q. Escolha uma opç |
| Estrutura:<br>Convênio:<br>Estado:<br>Matriz:<br>Turma: | <ul> <li>Q. Escolha uma ou mais opções</li> <li>Q. Escolha uma ou mais opções</li> <li>Q. Escolha uma ou mais opções</li> <li>Q. Escolha uma opção</li> <li>Q. Escolha uma opção</li> <li>Q. Escolha uma ou n</li> </ul>  | Diário: | Q<br>× 38<br>× 13<br>× 25<br>× 36 | Diretoria:<br>Modalidade:<br>Polo:<br>Cidade:<br>Curso:<br>35 - COGFISI.122 - Física conceit<br>35 - COIGFISI.122 - Física I - Médi<br>35 - COIGFISI.122 - Física I - Médi<br>35 - COIMINE.083 - Física I - Médi<br>54 - COIMINE.083 - Física I - Médi | C Escolha I     C Escolha I     C Escolha I     C Escolha I     C Escolha I     C Escolha I     C Escolha I     C Escolha I     C Escolha I     O Escolha I     O Escolha I     O Escolha I     O Escolha I | uma ou mais opçõ<br>uma ou mais opçõ<br>uma opção<br>uma opção<br>Em diário        | es<br>es<br>da Turma:   | Q. Escolha uma opç |

e mais abaixo nos parâmetros eu preciso colocar somente o e-mail porque matricula e nome já vem por padrão. E nao preciso colocar o período ou datas porque a princípio estes diários já são de um único período, neste exemplo de Congonhas, são do período 2023.1

posso deixar listagem simples e quantidade colocar o máximo (500). Existem várias possibilidades de configuração, mas acho que essa vai atender... vou rodar agora aqui

| matação              |                                                                                                    |                                                            |                                          |  |
|----------------------|----------------------------------------------------------------------------------------------------|------------------------------------------------------------|------------------------------------------|--|
| ' Tipe:              | Listagem Simples                                                                                                    |                                                            |                                          |  |
|                      | O tipo de formatação "Listagere Simples" perm                                                                                                    | itină a împressão de etiquietas, carômetros e assinatura d | to alterno.                              |  |
| "Quantidade de Nero: | [500 ¥]                                                                                                    | "Ordenação: Nome                                           | <ul> <li>"Agrupamente: Campus</li> </ul> |  |
| ibição               |                                                                                                    |                                                            |                                          |  |
| Campos Adicionais:   | Acolativo de Integralização                                                                                                    | 🗆 Ano Letivo de Previsão de Conclusão                      | 🗆 Arro de Conclusão                      |  |
|                      | Ano de Ingresso                                                                                                    | □ cr.                                                      | C CPF                                    |  |
|                      | Compus                                                                                                    | Onive de Responsivel                                       | Cidade                                   |  |
|                      | 🗆 Convénio                                                                                                    | Cosa MEC                                                   | Cota Sister                              |  |
|                      | Código Curso                                                                                                    | Código Educatorno                                          | Data da Defesa do TCC                    |  |
|                      | Data de Condusão de Corso                                                                                                    | Data de Condusto do Intercântilo                           | Data de Integralização                   |  |
|                      | 🗇 Data de Matricela                                                                                                    | Data de Nascimento                                         | Data do Último Procedenento              |  |
|                      | Deticiència                                                                                                    | Descrição do Carso                                         | Diretoria                                |  |
|                      | Edital de Ingresso                                                                                                    | Enoil Acadêmico                                            | Email Gaugle Classroom                   |  |
|                      | Email Pessoal                                                                                                    | Enail to Responsivel                                       | Enderepo                                 |  |
|                      | C Estado                                                                                                    | C Estado Civil                                             | 🗇 Emia/Raça                              |  |
|                      | Farma de Ingresso                                                                                                    | Frequência no Período                                      | Maniz                                    |  |
|                      | O Modalidade                                                                                                    | Município de Residência                                    | Município de Residência (Cádigo (BGE)    |  |
|                      | Property and a second second s | C1                                                         | Charles and a second second              |  |

quando eu clico em pesquisar o SUAP me retorna a listagem:

| nicio > Listage             | em de Alunos +<br>em de A | Listagem de Alunos<br>Liunos                |                                                                                                    |                                                                                                    |
|-----------------------------|---------------------------|---------------------------------------------|----------------------------------------------------------------------------------------------------|----------------------------------------------------------------------------------------------------|
| - Filtros                   |                           |                                             |                                                                                                    |                                                                                                    |
|                             |                           |                                             |                                                                                                    | Realizar Nova Consulta Editar Consulta Salvar Consulta                                                                                     |
|                             | Diár                      | 135 - COIEDIF.082 -<br>[60.00 h/72.00 Aulas | Física I - Médio (90.00 h/108.00 Aulas), 254 - COIMINE.083 - Física I - Médio<br>  e 419 - COIMECA.091 - Física I - Médio (90.00 h/108.00 Aulas) | a [90.00 h/108.00 Aulas], 369 - COIMECA 091 - Física I - Média [90.00 h/108.00 Aulas], 385 - COGFISI.122 - Física conceitual I - Graduação |
| <ul> <li>Resulta</li> </ul> | ido da Pesi               | quisa (149 alunos)                          |                                                                                                    | Imprimir Etiquetas v Imprimir Carômetros Imprimir Folhas de Assinatura Esportar para POF Esportar para XLS                                 |
| CAMPU                       | JS CONGO                  | NHAS                                        |                                                                                                    |                                                                                                    |
| . Aler                      | içad: Au seleci           | Matsicula                                   | a instagem abaixo, as ações de impressav e exportação revarao em considerar                                                                      | yao soniente os tees selectionados na jugina atual.                                                                                        |
| 1                           | 0                         | 0100930                                     | Adenilson Lopes Paiva                                                                                                    | adenilsonlopes2015@gmail.com                                                                                                    |
| 2                           |                           | 0100482                                     | Agatha Diniz Vilela                                                                                                    | cristian.vilela@bol.com.br                                                                                                    |
| 3                           |                           | 0100925                                     | Alan Guedes Pereira                                                                                                    | alanguedes2134@gmail.com                                                                                                    |
| 4                           |                           | 0100483                                     | Alice Gabriele De Paula Dos Santos                                                                                                    | alicesantos0246@gmail.com                                                                                                    |
| 5                           |                           | 0100484                                     | Alice Resende Pires De Souza                                                                                                    | aliceresendepires@gmail.com                                                                                                    |
| 6                           |                           | 0100485                                     | Alice Victória Rodrigues Serafim                                                                                                    | alicevictoria930@gmail.com                                                                                                    |
| 7                           |                           | 0100486                                     | Aline Cristina Juvenal De Paula                                                                                                    | alinecristina352782@gmail.com                                                                                                    |
| 8                           |                           | 0100487                                     | Ana Carolina Marques Dutra                                                                                                    | aninhacar1212@gmail.com                                                                                                    |
| 9                           |                           | 0100488                                     | Ana Francisca Dos Santos Papa                                                                                                    | fana74014@gmail.com                                                                                                    |
| 10                          | 0                         | 0100489                                     | Ana Heloisa Silva Belchior                                                                                                    | anaheloisabelchior@gmail.com                                                                                                    |

aí é só clicar em exportar para XLS

e teremos uma planilha em Excel

abra o arquivo gerado e nomeia as colunas

exclua a primeira coluna e a linha em destaque vermelho

|            | ~    | Ś           |                    | <u></u>         |    | =                |            | 70      | ,00 -10 | Condic | ional ~ | Tabela ~ | Célula |
|------------|------|-------------|--------------------|-----------------|----|------------------|------------|---------|---------|--------|---------|----------|--------|
| Á <b>þ</b> | UUN  | ansferência | Гы                 | Fonte           | Гы | Alinhamento      | r <u>s</u> | Número  | . 1     | 5      |         | Estilos  |        |
| PF         | RIME | IRA         |                    |                 |    |                  |            |         |         |        |         |          |        |
| Ē          | DLUN | IA T        | : × 🗸              | $f_{\infty}$    |    |                  |            |         |         |        |         |          |        |
|            | Л    | в           |                    | С               |    |                  | D          | _       | NOVO    | NOME P | ARA     | G        | н      |
| 1          | V    | RA          | NOME_ALUNO         |                 |    | EMAIL_ALUNO      |            |         | COLUI   | VAS    |         |          |        |
| 2          | #    | Matrícula   | Nome               |                 |    | Email Pessoal    |            |         |         |        | EXCL    | JIR ESSA | LINHA  |
| 3          | 1    | 0100930     | Adenilson Lopes    | Paiva           |    | adenilsonlopes2  | 015@gmail  | .com    |         |        |         |          |        |
| 4          | 2    | 0100925     | Alan Guedes Per    | eira            |    | alanguedes2134   | @gmail.co  | m       |         |        |         |          |        |
| 5          | 3    | 0074099     | Alan Junior da Sil | va Souza        |    | alan.junior1@yal | hoo.com.br |         |         |        |         |          |        |
| 6          | 4    | 0071346     | Alice Emanuele S   | Santos de Matos | 3  | aliceemannuelle  | 12@gmail.o | com     |         |        |         |          |        |
| 7          | 5    | 0060858     | Aline Batista Ferr | reira           |    | alinebatista50@  | gmail.com  |         |         |        |         |          |        |
| 8          | 6    | 0032278     | Ana Clara Martins  | s Alves         |    | anaclara_89@ya   | hoo.com.b  | r       |         |        |         |          |        |
| 9          | 7    | 0071349     | Ana Clara Vieira F | Rocha           |    | anar98106@gma    | ail.com    |         |         |        |         |          |        |
| 10         | 8    | 0000044     | Ana Cláudia Sant   | ana Peixoto     |    | anasantanapeixo  | oto@yahoo  | .com.br |         |        |         |          |        |
| 44         | 6    | 0072050     | Ana Luiza Dutra r  | da Olivaira     |    | dutra ana16@an   | noil com   |         |         |        |         |          |        |

## Ficando assim

| А    | rquivo        | Página Inicial Inserir Desenhar Layout    | da Página Fórmulas Dados Revisão |
|------|---------------|-------------------------------------------|----------------------------------|
|      |               | Arial ~ 10 ~ A^ A =                       | E = ab Geral                     |
|      | Colar 🗳       | N I <u>S</u> ~   🖽 ~   🖄 ~ <u>A</u> ~   🗏 | ≞≡≡≡≣™ ~%∞ \%                    |
| Área | a de Transfer | ência 🖾 Fonte 🗔                           | Alinhamento 🕞 Número             |
| F1   | 15            | $\bullet$ : $\times$ $\checkmark$ $f_x$   |                                  |
|      | Α             | В                                         | С                                |
| 1    | RA            | NOME_ALUNO                                | EMAIL_ALUNO                      |
| 2    | 0100930       | Adenilson Lopes Paiva                     | adenilsonlopes2015@gmail.com     |
| 3    | 0100925       | Alan Guedes Pereira                       | alanguedes2134@gmail.com         |
| 4    | 0074099       | Alan Junior da Silva Souza                | alan.junior1@yahoo.com.br        |
| 5    | 0071346       | Alice Emanuele Santos de Matos            | aliceemannuelle12@gmail.com      |
| 6    | 0060858       | Aline Batista Ferreira                    | alinebatista50@gmail.com         |
| 7    | 0032278       | Ana Clara Martins Alves                   | anaclara_89@yahoo.com.br         |
| 8    | 0071349       | Ana Clara Vieira Rocha                    | anar98106@gmail.com              |
| 9    | 0000044       | Ana Cláudia Santana Peixoto               | anasantanapeixoto@yahoo.com.br   |
| 10   | 0073858       | Ana Luiza Dutra de Oliveira               | dutra.ana16@gmail.com            |
| 11   | 0073712       | Ana Paula Vilela Campos                   | anapvilela@outlook.com           |
| 12   | 0066710       | André Nascimento da Silva                 | andre.nascimento.enge@gmail.com  |
| 13   | 0100463       | Antony José Gonçalves Rufino              | antonyjose98.aj@gmail.com        |

Lembrando que a coluna RA deve se manter com 7 dígitos.

Feito isso a comissão precisará salvar em .csv e utf8

Podemos usar o bloco de notas

Abra o arquivo do xlms com o bloco de notas

Verifique se todos os RA estão com 7 dígitos caso não esteja deve ser colocado zero até completar no inicio de cada um.

Depois vá em SALVA COMO

Digite o nome do arquivo sem espaço e coloque o .CSV exemplo (arquivo\_prof\_silva.csv)

Vá até a opção codificação e escolha UTF-8

e SALVE

vídeo de ajuda - <u>https://youtu.be/erbl8UoSb1A</u>

ALUNOS SUAP TESTE - Bloco de Notas

Arquivo Editar Formatar Exibir Ajuda

| $\leftrightarrow \rightarrow \cdot \uparrow \blacksquare$ | > Este Computador > Downloads > 🗸 🗸         |                         |
|-----------------------------------------------------------|---------------------------------------------|-------------------------|
| Organizar 👻 No                                            | va pasta                                    | III 🔻 <b>?</b>          |
| 💻 Este Computado                                          | Nome Nome                                   |                         |
| 📃 Área de Trabal                                          | v Ontem (1)                                 |                         |
| Documentos                                                | 03_files                                    |                         |
| 🕂 Downloads                                               | ✓ Anteriormente nesta semana (1)            |                         |
| 📰 Imagens                                                 | Audio-Win10 Win11-6.0.9456.1                |                         |
| 👌 Músicas                                                 | × Último mês (3)                            |                         |
| 🧊 Objetos 3D                                              | New parts                                   |                         |
| 📑 Vídeos                                                  | Programas                                   |                         |
| 🏪 OS (C:)                                                 | Teletrabalho                                |                         |
| PENDRIVE (D:)                                             | v < no nome insira .csv a                   | 30                      |
| Nom                                                       | ALUNOSSUAPTESTE.csv final                   | ~                       |
| Tipo:                                                     | Documentos de texto (*.txt)                 | Selecione a opção 🛛 🗸 🗸 |
| - L                                                       |                                             | UTF-8                   |
| <ul> <li>Ocultar pastas</li> </ul>                        | Codificação: UTF-8 🗸 🗸                      | Salvar Cancelar         |
| 0865;Fábio Leandro                                        | Da Silva Harriague;fabioharriague@gmail.com |                         |

Agora você pode usar o conversor normalmente

E levar o dados para o moodle